# Getting Started:

## Uploading Vaccination Record

### Employee

### **OVERVIEW**

Below are the steps to upload your vaccination card in Workday. All vaccination records will be stored confidentially in Workday.

**Fully Vaccinated** is defined as two weeks after the completion of finalvaccination dose. You *can submit* your vaccination data as soon as you have received your final dose.

### UPLOAD YOUR VACCINATION CARD

#### 1. Log in to USFWorks

2. Click the Add my Vaccination hyperlink in the announcements section of the home page.

| Announcemen<br>3 items | nts                                                                                                    |
|------------------------|----------------------------------------------------------------------------------------------------|
|                        | Upload proof of COVID-19 vaccination<br>Fully Vaccinated employees are required to upload proof of<br>vaccination by January 31, 2022.<br>Add My Vaccination |
| In the vaccine type    | e field, select COVID-19.                                                                                                    |
| Vaccine Type * ×       | covip -19 ∷≡                                                                                                    |
|                        | Lam fully vaccinated + Rooster                                                                                                    |
|                        | I am fully vaccinated                                                                                                    |
| Vaccine Type *         | I am not fully vaccinated                                                                                                    |
| Vaccination Status *   | Search :=                                                                                                    |
| 1                      |                                                                                                    |

 If you selected I am fully vaccinated (or +Booster), confirm the vaccination attestation by checking the box.

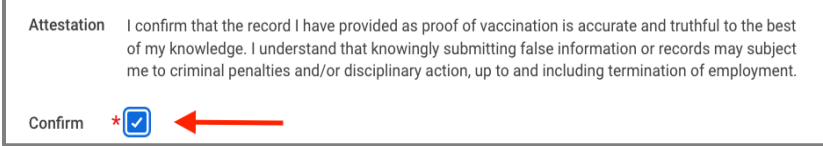

- 6. If you selected I am not fully vaccinated, click on the Submit button. You have completed the process.
- 7. If you selected I am fully vaccinated (or +Booster) and have confirmed your attestation, you will now upload a copy of your CDC issued COVID-19 Vaccination Record Card. Either drag and drop a copy of your vaccination card in the Drop files here or click the Select Filesbutton to locate the document saved on your computer.

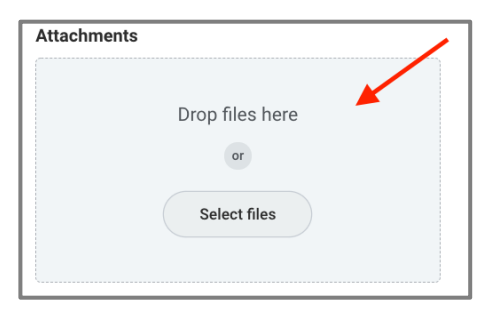

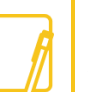

<u>Note</u>: Workday allows the following document types: GIF, IEF, JPG, PNG, TIFF, BMP, XWD and PDF.

8. Once the document is attached, select COVID-19 Vaccinations as the document type and then click Submit. The process is now complete.

| Attachments                            |  |
|----------------------------------------|--|
| PDF                                    |  |
| COVID-19 Vaccination Record Card 2.pdf |  |
| ✓ Successfully Uploaded!               |  |
| Category * COVID -19 Vaccinations      |  |
| Upload                                 |  |
| Submit Cancel                          |  |